# 大沢健康保険組合 スマホで健康チャレンジ

Fitbit登録マニュアル

ver.2.1.1

### 準備の前に以下の状態になっていることを確認した上で、 初期設定を行ってください。

- ・モバイル通信またはWiFiでインターネットにつながっている
- ・Bluetoothの設定がオンになっている
- ・以下のアカウント情報(IDとパスワード)を知っている 【Android端末】Googleのアカウント情報 【iPhone/iPad】Apple IDのアカウント情報 ※アプリのインストールに必要になります
- ・Fitbitデバイスの充電が50%以上

※Fitbitデバイスの充電が50%以上でないと設定が完了しないため、 事前に30分程度充電しておいてください

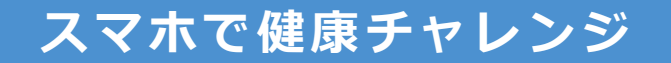

## 「Fitbit」アプリのインストールを行います。

#### ①以下のQRコードを読み取り、 アプリをダウンロード

# ホーム画面にアイコンが表示されていれば、インストールは完了

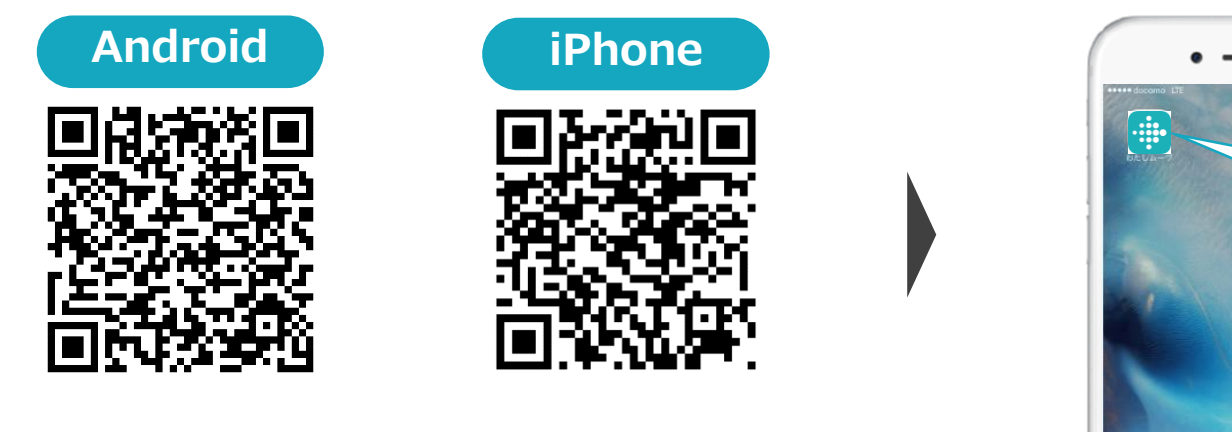

Google PlayまたはApp Storeで「fitbit」と 検索してもダウンロードページに進めます

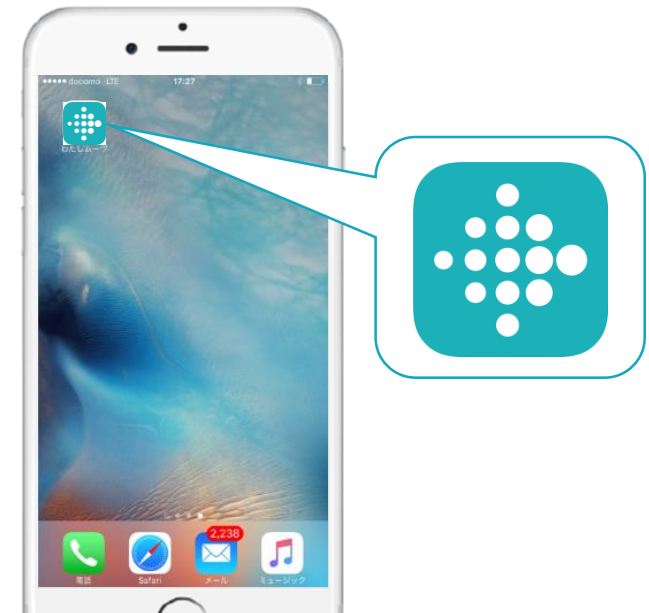

# 「Fitbit」アプリの初期設定を行います。

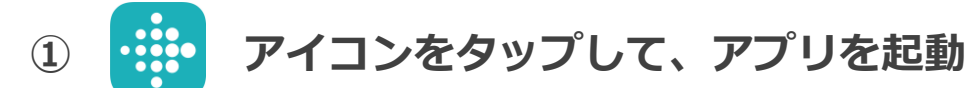

#### ② [Fitbitに登録]をタップ

※すでにアカウントをお持ちの場合は、[ログイン]をタップして、ログインしてください

- ③ [Inspire HR]をタップ
- ④ [設定]をタップ

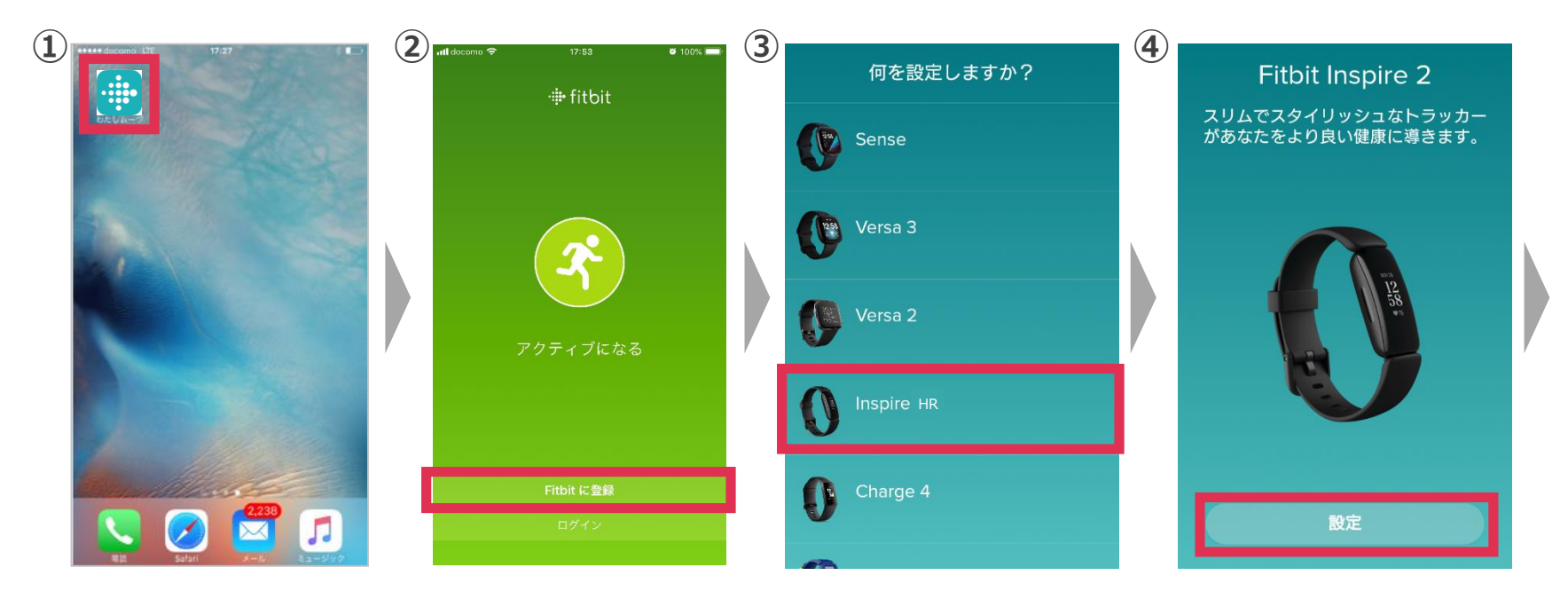

「Fitbit」アプリの初期設定を行います。

⑤ [フルネーム][メール][パスワード]を入力

※[メール] [パスワード]は、後ほどログインに必要ですので、メモしておくことをお勧めします

- ⑥ [利用規約に同意]にチェックを入れ、[次へ]をタップ
- ⑦ [次へ進む]をタップ
- ⑧ 生年月日を入力し、[次へ]をタップ

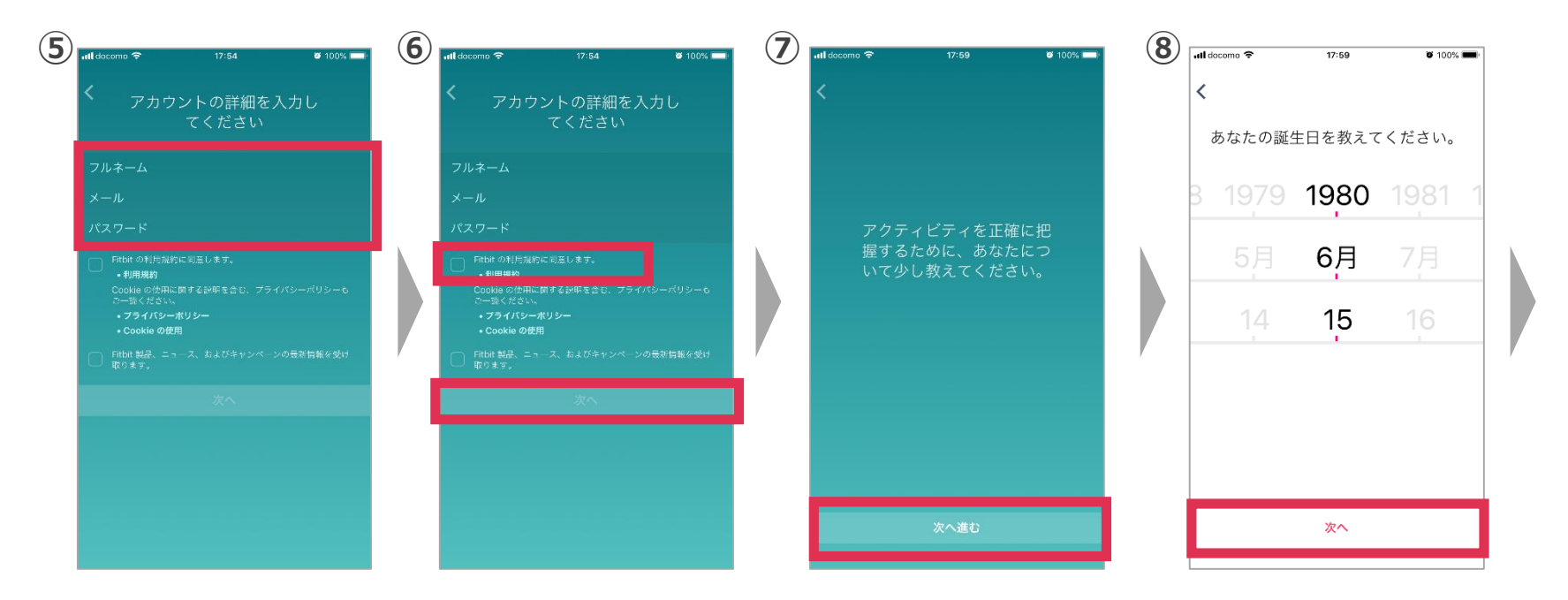

「Fitbit」アプリの初期設定を行います。

- ⑨ 身長を入力し、 [次へ]をタップ
- 10 性別を選択し、[次へ]をタップ
- 11 体重を入力し、[アカウントを作成]をタップ
- 12 利用規約とポリシーを下までスクロールし確認した上で、[同意します]をタップ

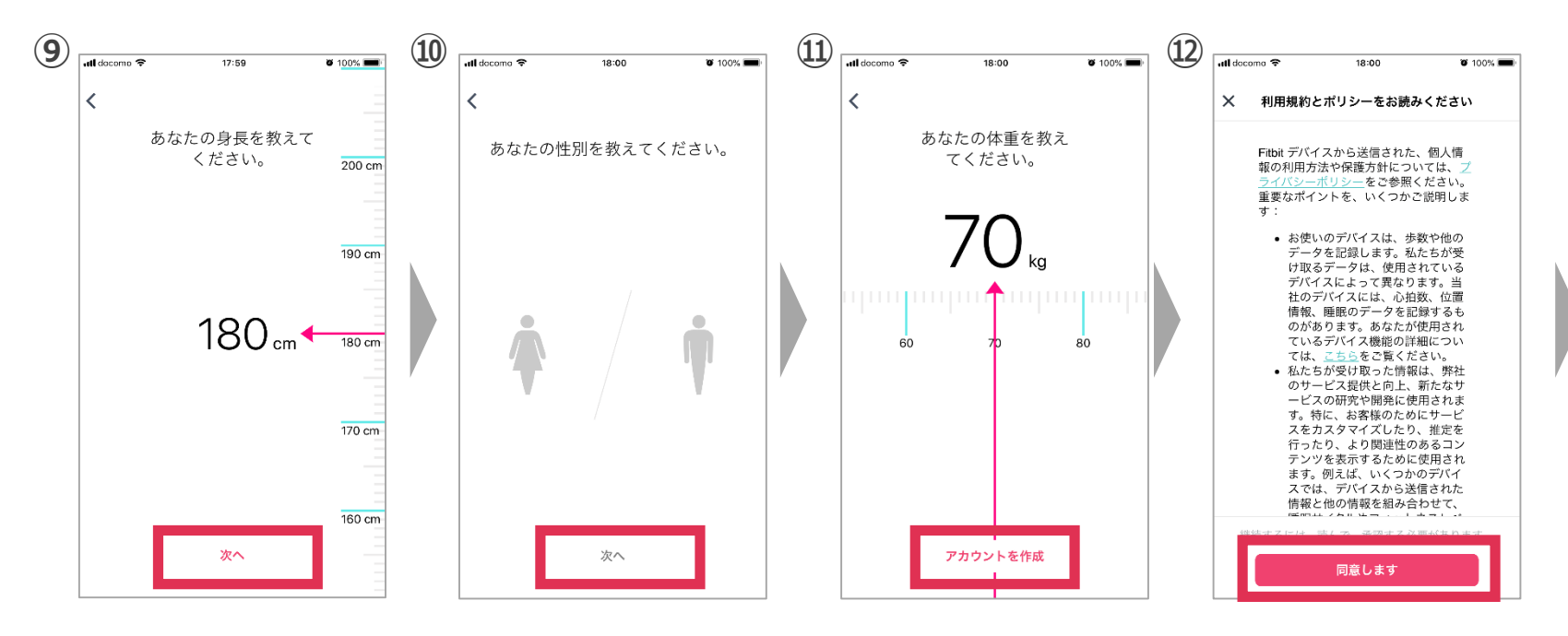

事前準備マニュアル

「Fitbit」アプリの初期設定を行います。

13 デバイスの側面のセンサーに触れて、画面が表示されることを確認

④ スマホのBluetoothの設定が[ON]になっていることを確認して、[次へ]をタップ

15 デバイスのディスプレイに表示される4桁の数字を入力

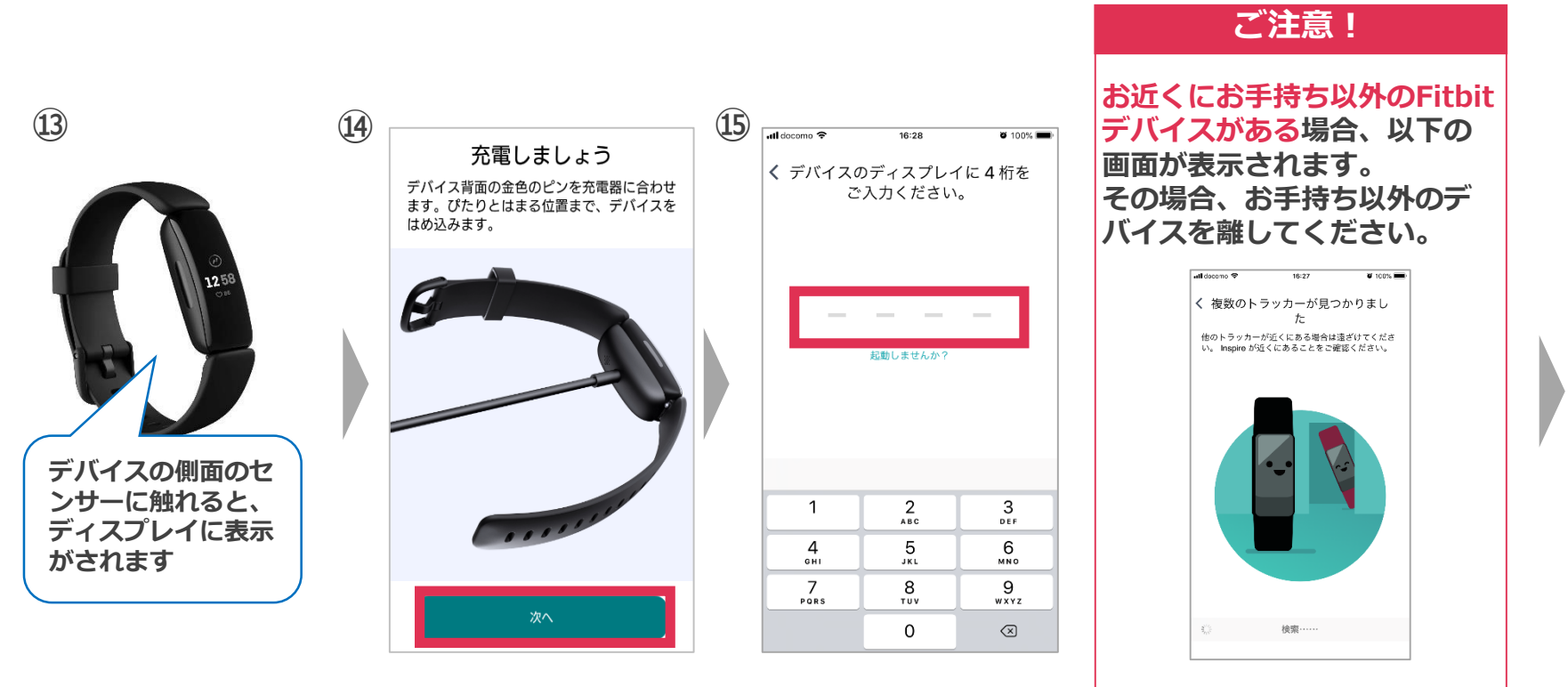

事前準備マニュアル

「Fitbit」アプリの初期設定を行います。

<sup>16</sup> [Inspireの更新]をタップ

① アップデートが完了するまで待ちます(完了まで、10~15分程度)

18 アップデート完了画面が表示されたら、[続行]をタップ

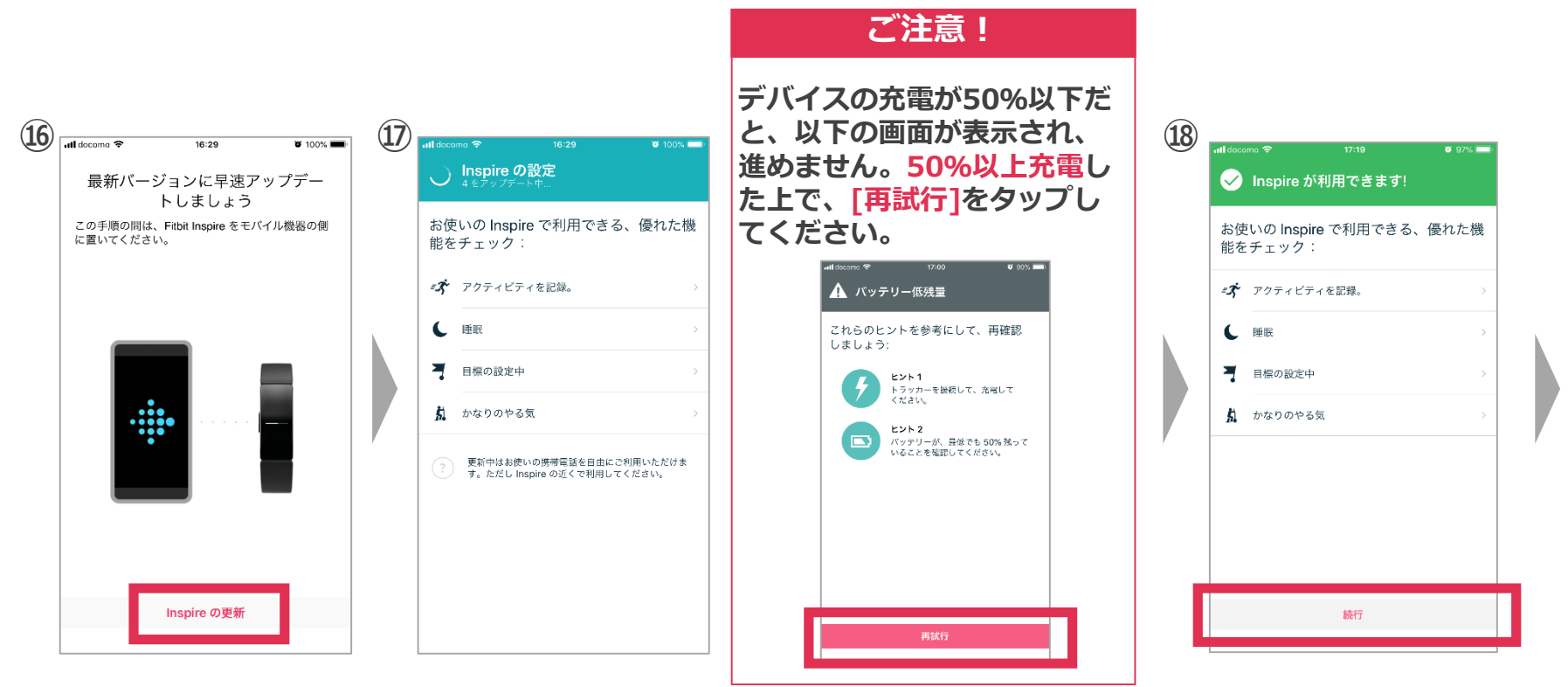

「Fitbit」アプリの初期設定を行います。

19 デバイスのチュートリアルが数ページに表示され、内容を確認し[次へ]をタップ
 20 チュートリアルを読み終え、[完了]をタップ

② トップ画面が表示されたら、Fitbitアプリの初期設定は完了です

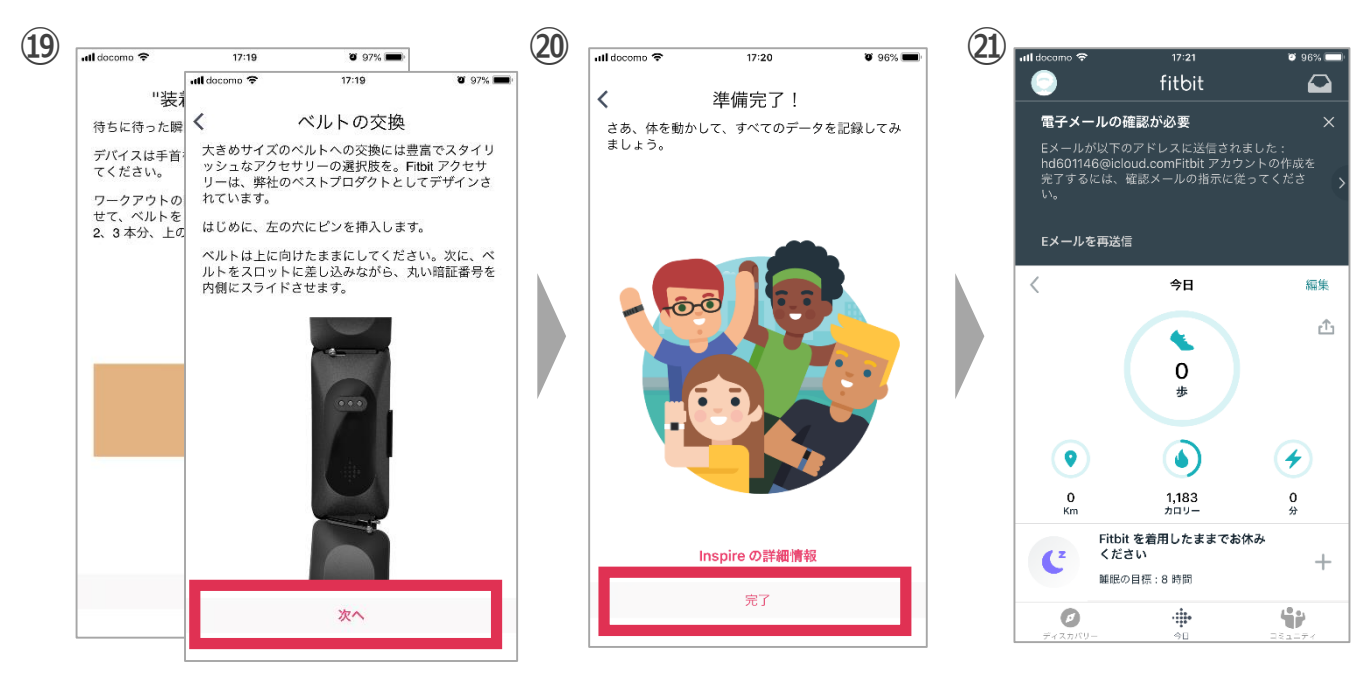

「Fitbit」アプリの初期設定を行います。

- ② 先ほど入力したメールアドレスに、本人確認の認証メールが届きます 赤いボタンになっている[Eメールを確認する]をタップ
- 23 下画像が表示されれば、アカウント作成と初期設定は完了です

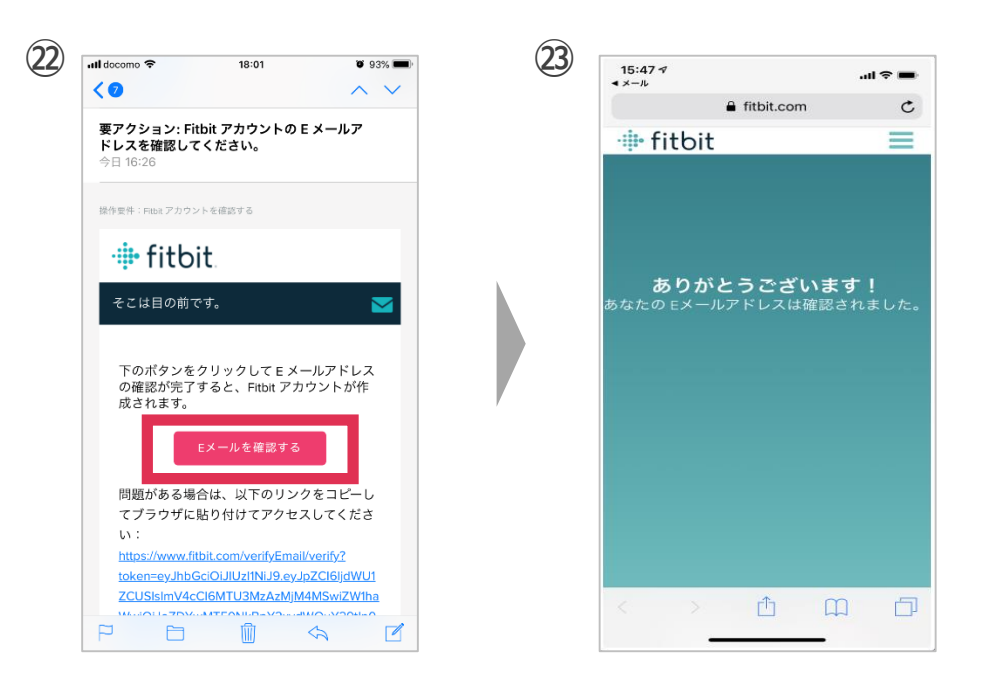